通知のオン/オフ タウン・デジボのコツ 令和6年11月28日 広報誌や連絡が発信されるたびに通知がきて困っちゃう、という方は このように設定をしてみてください 01 画面下部にある「広報誌」または「連絡」をタップします。 通知をオフにしたい広報誌、または連絡の右側に表示 02 されるベルマークをタップします。 これで通知は届かなくなりますが、画面下部「広報誌」や「連絡」からいつでも確認 できます。また、「新着」の「通知ONのみ表示」のチェックを外すと、すべての新着情報 を表示できます。 .ul 奈 ■) 14:16 14:14 ...| 🗢 🔲 デジボ デジボ 運営用 運営用

グループ内管理権限

橘自治会 橘\_132

·44

和田均

福井市

 $\square$ 

広報訣

連絡

新着

デジボのコツ

タウン・デジボ

NADA

8

地区からのおね

福井市からのお知らせ

自治会からのお知らせ 💬

せ

通知をオフにしたい種類の

「ベルマーク」をタップで完了!

.....

ごみ収集日

=

メニュー

グループ内管理権限

[「広報誌」もしくは「連絡」をタップ

F

連絡

.....

ごみ収集日

 $\equiv$ 

メニュー

💿 橘自治会 橘\_132

橘自治会

和田地区

福井市

 $\square$ 

広報誌

 $\Box$ 

新着

デジボのコツ

タウン・デジボ

自治会からのお知らせ 💬

地区からのお知ら

福井市からのお知らせ

タウン・デジボのコツ 令和6年11月28日

広報誌や連絡が発信されるたびに通知がきて困っちゃう、という方は このように設定をしてみてください

通知のオン/オフ

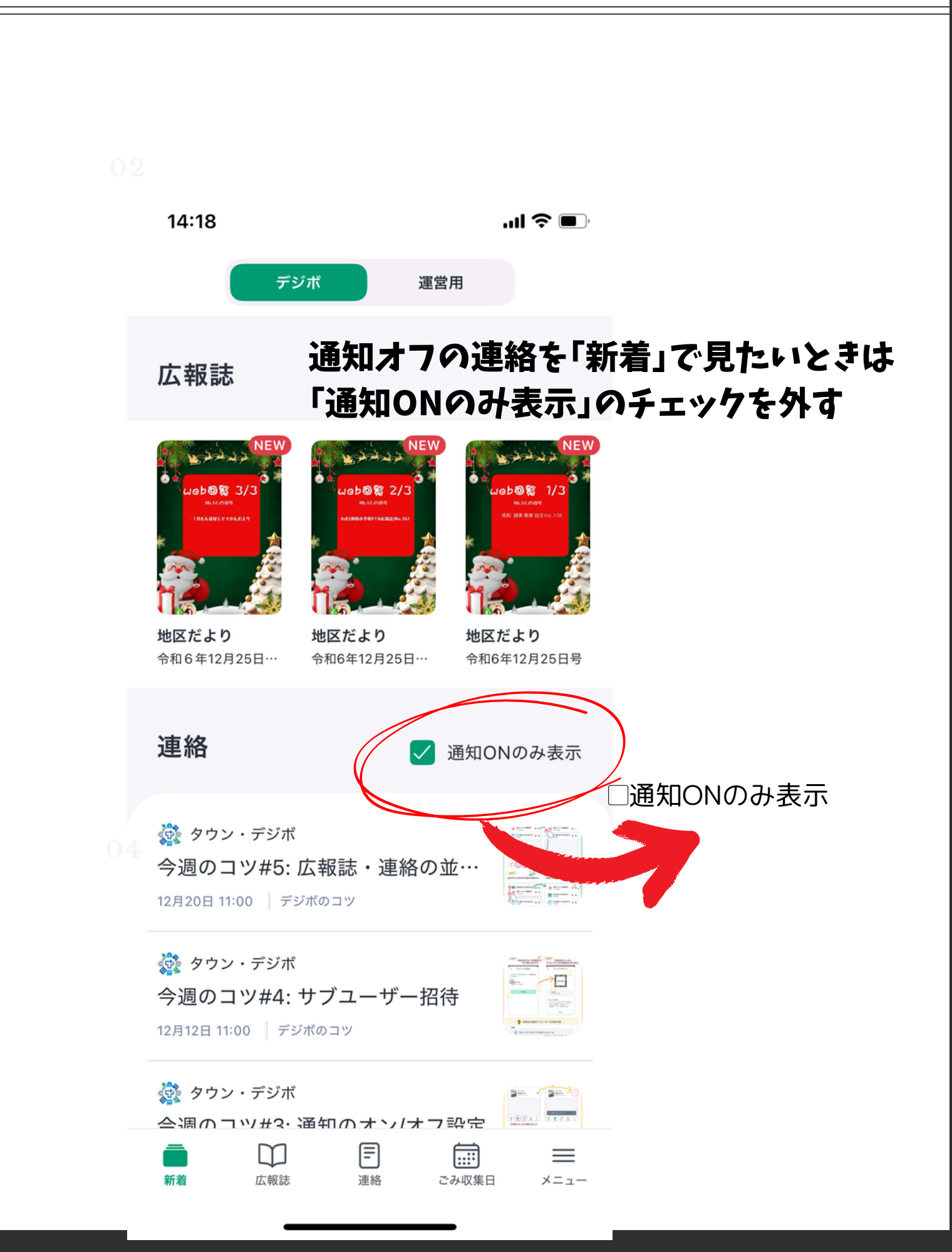